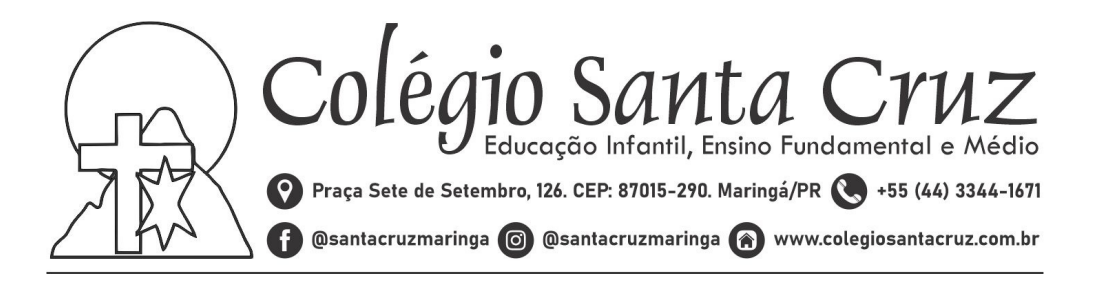

## Tutorial de acesso ao Delta Class 2 link direto do delta: https://s2.alunoonline.net/santacruz/

## Como entrar pelo site do colégio:

1 – Primeiramente entre no site https://www.colegiosantacruz.com.br/ ou pesquise no google "Colégio Santa Cruz" para poder acessar o site oficial do colégio.

2 – Arraste o ponteiro do mouse até o campo "<u>Portal do aluno</u>" depois siga até a opção "<u>Delta</u>" como indicado abaixo:

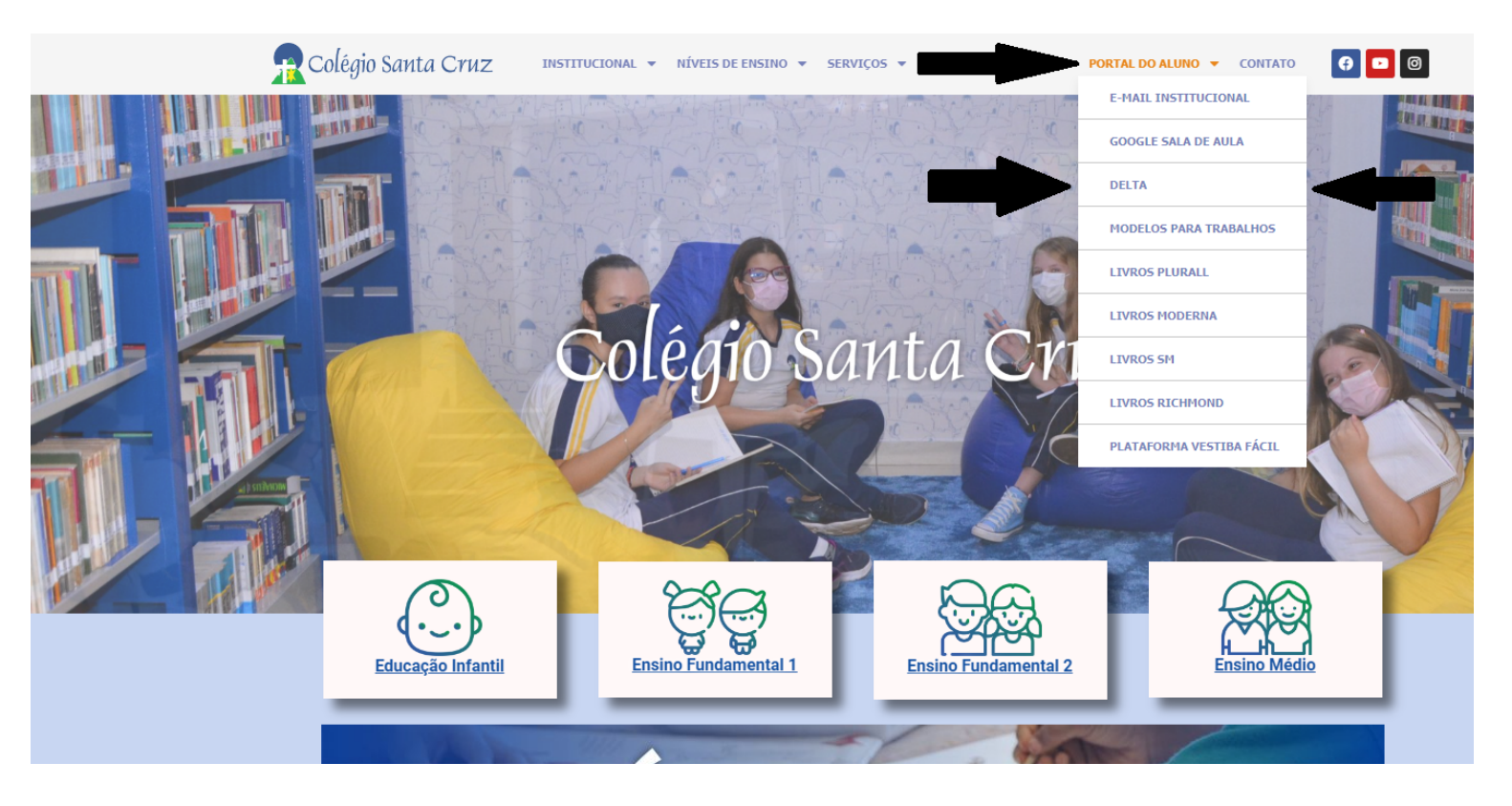

3 – Após seguir os passos acima abrirá a página de login do delta, basta selecionar a opção "Responsável" e digitar o usuário e senha. Exemplo:

| Colégio Santa Cruz - Online                                                                                                    |
|----------------------------------------------------------------------------------------------------|
| Image: Contraction of the second of the second of the s |
| Exportador: 2.09.306.32 Mód.Web: 2.0.21.400 Delta Gestão Educacional 2.09.306 📑 🖸 🍏                                                                                                    |
| NOTE NOTE NOTE   Image: Note of the set of the set                                                               |

4 – Para versão de celular basta baixar o aplicativo "*DeltaClass 2*" e seguir os passos iniciais do próprio para poder efetuar o login.

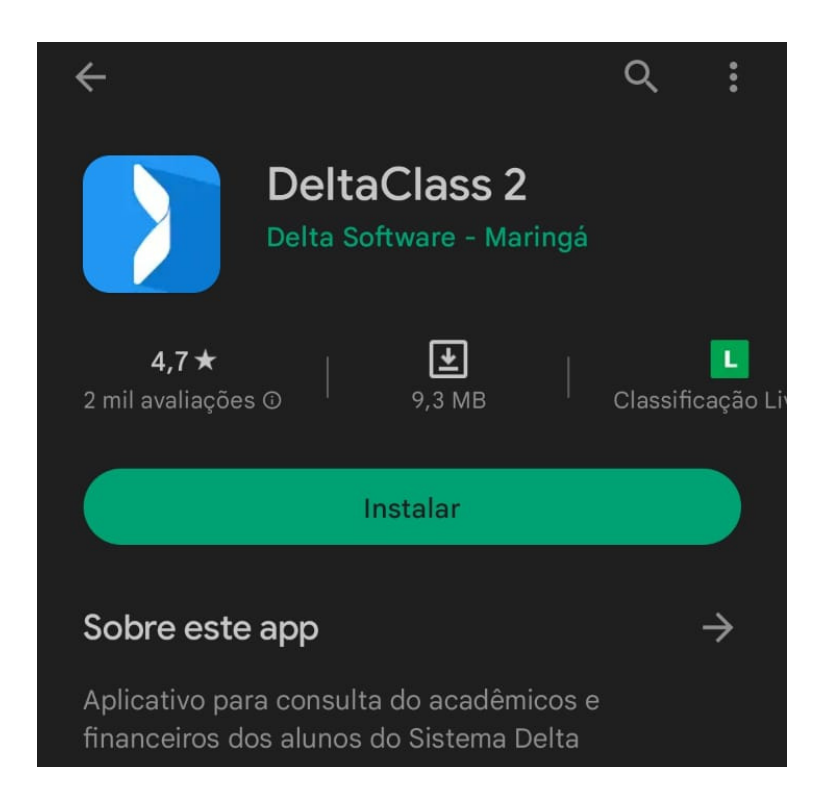

Atenção: caso não esteja conseguindo acessar entre em contato com o colégio.

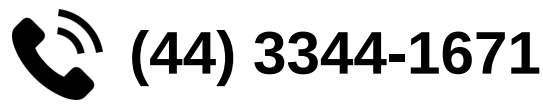